# Configurar o recurso de mobilidade de âncora de WLAN no Catalyst 9800

## Contents

Introduction **Prerequisites Requirements Componentes Utilizados** Configurar Cenário externo/âncora entre 9800 WLCs Diagrama de rede: duas WLCs Catalyst 9800 Configurar um 9800 externo com uma âncora 9800 WLC 9800 estrangeira - AireOS âncora Catalyst 9800 Externo - Diagrama de Rede de Âncora AireOS Configure 9800 Foreign com âncora AireOS Foreign AireOS - WLC Anchor 9800 AireOS Foreign com diagrama de rede de âncora 9800 Configure um 9800 Foreign com uma âncora AireOS Verificação Verifique na WLC 9800 Verificar no AireOS WLC Troubleshoot Depuração condicional e rastreamento radioativo Verificar o AireOS WLC

## Introduction

Este documento descreve como configurar uma rede local sem fio (WLAN) em um cenário externo/âncora com controladores sem fio Catalyst 9800.

## Prerequisites

### Requirements

A Cisco recomenda que você tenha conhecimento destes tópicos:

- Acesso à interface de linha de comando (CLI) ou à interface gráfica de usuário (GUI) dos controladores sem fio
- Mobilidade nas controladoras Cisco Wireless LAN (WLCs)
- Controladores sem fio 9800
- WLCs AireOS

### **Componentes Utilizados**

As informações neste documento são baseadas nestas versões de software e hardware:

• AireOS WLC versão 8.8 MR2 (você também pode usar as imagens especiais 8.5 do Inter Release Controller Mobility (IRCM))

- 9800 WLC v16.10 ou posterior
- Modelo de configuração da WLC 9800

The information in this document was created from the devices in a specific lab environment. All of the devices used in this document started with a cleared (default) configuration. Se a rede estiver ativa, certifique-se de que você entenda o impacto potencial de qualquer comando.

## Configurar

Esse é um recurso normalmente usado para cenários de acesso de convidado, para encerrar todo o tráfego dos clientes em um único ponto de saída L3, mesmo que os clientes venham de diferentes controladores e locais físicos. O túnel de mobilidade fornece um mecanismo para manter o tráfego isolado, à medida que atravessa a rede.

#### Cenário externo/âncora entre 9800 WLCs

Este cenário descreve os dois Catalyst 9800s usados.

#### Diagrama de rede: duas WLCs Catalyst 9800

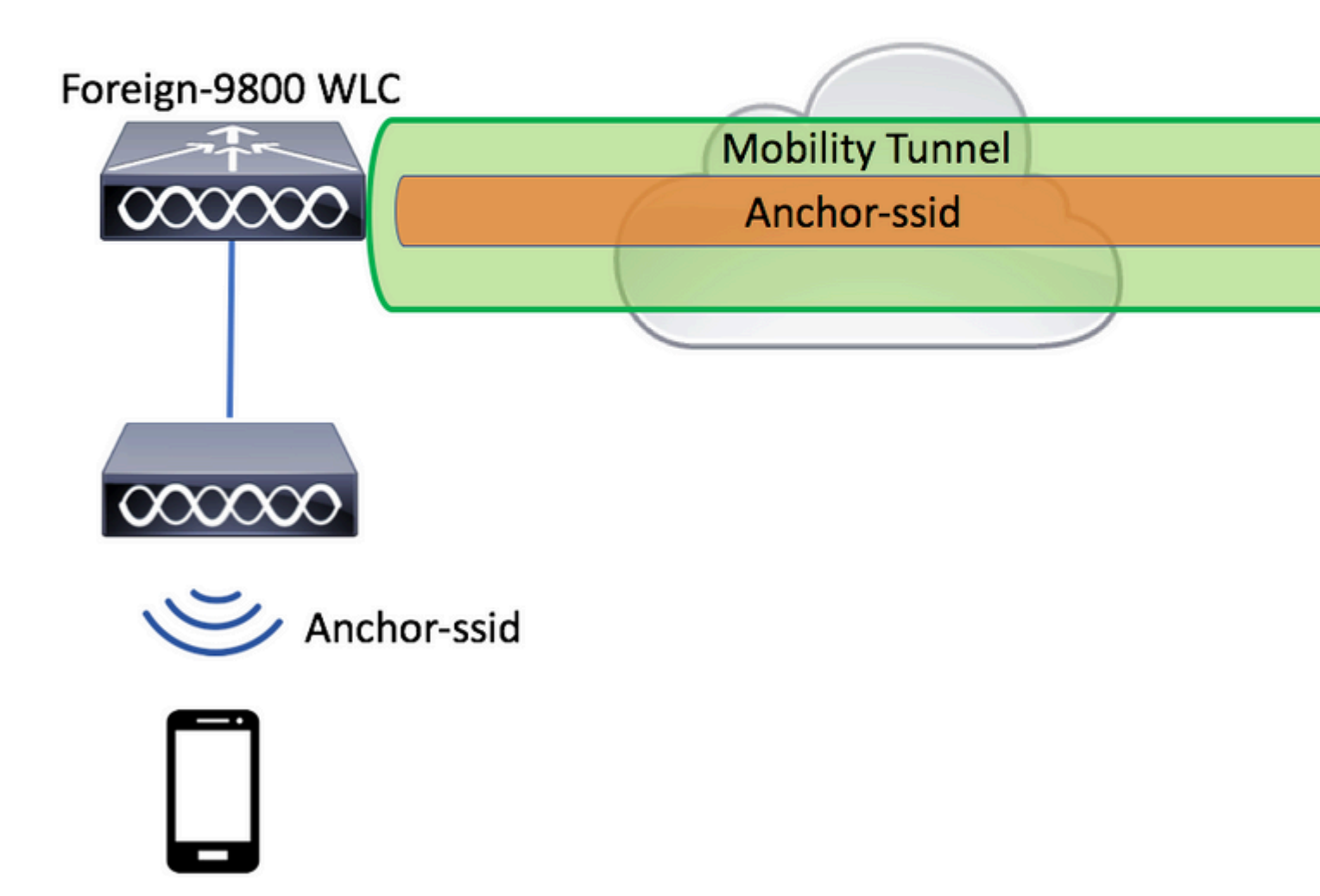

Para cenários de convidados de mobilidade, há duas funções principais de controlador:

- Controlador externo: este WLC possui a camada 2 ou o lado sem fio. Ele tem pontos de acesso conectados a ele. Todo o tráfego do cliente para as WLANs ancoradas é encapsulado no túnel de mobilidade a ser enviado à âncora. Ele não existe localmente.
- Controlador de âncora: este é o ponto de saída da camada 3. Ele recebe os túneis de mobilidade dos controladores externos e desencapsula ou encerra o tráfego do cliente no ponto de saída (VLAN). Esse é o ponto onde os clientes são vistos na rede, portanto, o nome da âncora.

Os pontos de acesso na WLC externa transmitem os SSIDs da WLAN e têm uma marca de política atribuída que vincula o perfil da WLAN ao perfil de política apropriado. Quando um cliente sem fio se conecta a esse SSID, o controlador externo envia o nome do SSID e o perfil de política como parte das informações do cliente para o WLC âncora. Após o recebimento, a WLC âncora verifica sua própria configuração para corresponder ao nome SSID, bem como ao nome do Perfil de política. Uma vez que a WLC âncora encontra uma correspondência, ela aplica a configuração que corresponde a ela e um ponto de saída para o cliente sem fio. Portanto, é obrigatório que os nomes e as configurações da WLAN e do perfil de política

correspondam tanto na WLC 9800 externa quanto na WLC 9800 âncora, com exceção da VLAN no perfil de política.

**Observação**: os nomes do Perfil de WLAN e do Perfil de Política podem ser correspondentes em ambas as WLCs 9800 Anchor e 9800 Foreign.

#### Configurar um 9800 externo com uma âncora 9800

Etapa 1. Construa um túnel de mobilidade entre a WLC 9800 externa e a WLC 9800 âncora.

Você pode consultar este documento: Configurando topologias de mobilidade no Catalyst 9800

Etapa 2. Crie o SSID desejado em ambas as 9800 WLCs.

Métodos de segurança suportados:

- Abrir
- filtro MAC
- PSK
- Ponto1x
- Autenticação da Web Local/Externa (LWA)
- Autenticação da Web Central (CWA)

**Observação**: ambas as WLCs 9800 devem ter o mesmo tipo de configuração, caso contrário, a âncora não funciona.

Etapa 3. Faça login na WLC 9800 externa e defina o endereço IP da WLC 9800 âncora no perfil de política.

 $Navegue \ at \acute{e} \ \ Configuration > Tags \ \& \ Profiles > Policy > + \ Add.$ 

| Α    | dd Policy Profile   |                          |                            |                                     |                      |
|------|---------------------|--------------------------|----------------------------|-------------------------------------|----------------------|
|      | General             | Access Policies          | QOS and AVC                | Mobility                            | Advanced             |
| A Co |                     | A Configuring in enabled | I state will result in los | s of connectivity for clients assoc | ciated with this pro |
|      | Name*               | anchor                   | -policy-profile            | WLAN Switching F                    | Policy               |
|      | Description         | Enter D                  | escription                 | Central Switching                   | $\checkmark$         |
|      | Status              | ENABLED                  |                            | Central Authentication              | on 🗸                 |
|      | Passive Client      | DISA                     | BLED                       | Central DHCP                        | $\checkmark$         |
|      | Encrypted Traffic A | Analytics DISA           | BLED                       | Central Association                 | $\checkmark$         |
|      | CTS Policy          |                          |                            | Flex NAT/PAT                        |                      |
|      | Inline Tagging      |                          |                            |                                     |                      |
|      | SGACL Enforceme     | ent 🗌                    |                            |                                     |                      |
|      | Default SGT         | 2-6551                   | 9                          |                                     |                      |
|      |                     |                          |                            |                                     |                      |
|      | Cancel              |                          |                            |                                     | Save 3               |

Na guia Mobility selecione o endereço IP da WLC âncora 9800.

| Add Policy Profile |                 |             |          |          |  |  |  |  |
|--------------------|-----------------|-------------|----------|----------|--|--|--|--|
| General            | Access Policies | QOS and AVC | Mobility | Advanced |  |  |  |  |
| Mobility Anchors   |                 |             |          |          |  |  |  |  |
| Export Anchor      |                 |             |          |          |  |  |  |  |
| Static IP Mobility | DISABLED        |             |          |          |  |  |  |  |

Adding Mobility Anchors will cause the enabled WLANs to momentarily disable and may result in loss of connectivity for some clients.

Drag and Drop/double click/click on the arrow to add/remove Anchors

| Available (1) |   | Selected (1) |                 |          |  |  |
|---------------|---|--------------|-----------------|----------|--|--|
| Anchor IP     |   | Anchor IP    | Anchor Priority |          |  |  |
| 172.16.0.5    | ⇒ | 10.88.173.49 | Tertiary        | •        |  |  |
|               |   |              |                 |          |  |  |
|               |   |              |                 |          |  |  |
|               |   |              |                 |          |  |  |
| Cancel        |   |              |                 | 🖹 Save 8 |  |  |

Etapa 4. Vincule o Policy Profile com a WLAN dentro da Policy Tag atribuída aos APs associados ao controlador externo que serve esta WLAN.

Navegue até Configuration > Tags & Profiles > Tags e criar um novo ou usar o existente.

| Edit Policy Tag   |                    |   |                 |                 |
|-------------------|--------------------|---|-----------------|-----------------|
| Name*             | PT1                |   |                 |                 |
| Description       | Enter Description  |   |                 |                 |
| + Add × Dele      | ete                |   |                 |                 |
| WLAN Profile      |                    | ~ | Policy Profile  |                 |
|                   | 10 🔻 items per pag | e |                 | No items to di  |
| Map WLAN and Poli | су                 |   |                 |                 |
| WLAN Profile*     | anchor-ssid 🔻      |   | Policy Profile* | anchor-policy 🔹 |
|                   |                    | × | ×               |                 |

Certifique-se de escolher Update & Apply to Device para aplicar as alterações à tag de política.

| Edit Policy Tag |                     |   |                |                       |
|-----------------|---------------------|---|----------------|-----------------------|
| Name*           | PT1                 |   |                |                       |
| Description     | Enter Description   |   |                |                       |
| + Add X Del     | ete                 |   |                |                       |
| WLAN Profile    |                     | ~ | Policy Profile |                       |
| anchor-ssid     |                     |   | anchor-policy  |                       |
| ⊲ ⊲ 1 ⊨ ⊨       | 10 🔻 items per page |   |                | 1 - 1 of 1 i          |
|                 |                     |   |                |                       |
|                 |                     |   |                |                       |
|                 |                     |   |                |                       |
| Cancel          |                     |   |                | Update & Apply to Dev |

Etapa 5 (opcional). Atribua a etiqueta de política a um AP ou verifique se ele já a tem.

 $Navegue \ at \acute{e} \ \ {\rm Configuration} > {\rm Wireless} > {\rm Access} \ {\rm Points} > {\rm AP} \ {\rm name} > {\rm General}.$ 

## Edit AP

| General       | Interfaces | High Availability | Inventor  | У         | Advanced        |              |                     |
|---------------|------------|-------------------|-----------|-----------|-----------------|--------------|---------------------|
| AP Name*      |            | karlcisn-AP-30    | Pri       | imary S   | oftware Version | 1            | 8.5.97.110          |
| Location*     |            | default-location  | Pr        | edownl    | oaded Status    | I            | N/A                 |
| Base Radio N  | MAC        | 000a.ad00.1f00    | Pr        | edownl    | oaded Version   | I            | N/A                 |
| Ethernet MA   | C          | 000a.ad00.1ff0    | Ne        | ext Retr  | y Time          | I            | N/A                 |
| Admin Status  | 5          | Enabled 🔻         | Bo        | ot Vers   | ion             | 1            | 8.5.97.110          |
| AP Mode       |            | Local             | 10        | S Versi   | on              |              |                     |
| Operation St  | atus       | Registered        | Mi        | ni IOS \  | /ersion         | (            | 0.51.0.3            |
| Fabric Status | 3          | Disabled          | IP        | Config    | 3               |              |                     |
| Tags          |            |                   | CA        | APWAP     | Preferred Mode  | Not Co       | onfigured           |
| Policy        |            | PT1               | St        | atic IPv  | 4 Address       | 11.11.       | 0.39                |
| Policy        |            |                   | St        | atic IP ( | IPv4/IPv6)      | $\checkmark$ |                     |
| Site          |            | <b>ST1</b>        | St        | atic IP ( | IPv4/IPv6)      | 11.11.       | 0.39                |
| RF            |            | RT1 T             | Ne        | etmask    |                 | 255.25       | 55.0.0              |
|               |            |                   | Ga        | ateway    | (IPv4/IPv6)     | 11.11.       | 0.1                 |
|               |            |                   | DN<br>(IP | NS IP A   | ddress          | 0.0.0.0      | )                   |
|               |            |                   | Do        | omain N   | lame            | Cisco        |                     |
|               |            |                   | Ti        | me Sta    | itistics        |              |                     |
|               |            |                   | Up        | o Time    |                 |              | 3 days (<br>mins 26 |
| Cancel        |            |                   |           |           |                 |              | 🗄 Update 8          |

**Note**: Lembre-se de que, se você realizar uma alteração na tag AP após escolher Update & Apply to Device, o AP reinicia seu CAPWAP de túnel, de modo que ele perde a associação com a WLC 9800 e, em seguida, a recupera.

Na CLI:

```
Foreign 9800 WLC
# config t
# wireless profile policy anchor-policy
# mobility anchor 10.88.173.105 priority 3
# no shutdown
# exit
# wireless tag policy PT1
# wlan anchor-ssid policy anchor-policy
# exit
# ap aaaa.bbbb.dddd
# site-tag PT1
# exit
```

Etapa 6. Faça login na WLC âncora 9800 e crie o perfil de política âncora. Certifique-se de que ele tenha exatamente o mesmo nome que você usou nas WLCs 9800 estrangeiras.

 $Navegue \ at \acute{e} \ \ {\rm Configuration} > {\rm Tags} \ \& \ {\rm Profiles} > {\rm Policy} > + \ {\rm Add}.$ 

| A | dd Policy Profile |                        |                           |                     |                     |                   |
|---|-------------------|------------------------|---------------------------|---------------------|---------------------|-------------------|
|   | General           | Access Policies        | QOS and AV                | /C Mo               | obility             | Advanced          |
|   |                   |                        |                           |                     |                     |                   |
|   |                   | Configuring in enabled | I state will result in lo | oss of connectivity | for clients associa | ted with this pro |
|   |                   |                        |                           |                     |                     |                   |
|   | Name*             | anchor                 | -policy-profile           | WLA                 | N Switching Po      | licy              |
|   | Description       | Enter D                | escription                | Cent                | ral Switching       | $\checkmark$      |
|   | Status            | ENABLED                | ENABLED                   |                     | ral Authentication  |                   |
|   | Passive Client    | DISA                   | BLED                      | Cent                | ral DHCP            | $\checkmark$      |
|   | Encrypted Traffic | Analytics DISA         | BLED                      | Cent                | ral Association     | $\checkmark$      |
|   | CTS Policy        |                        |                           | Flex                | NAT/PAT             |                   |
|   | Inline Tagging    |                        |                           |                     |                     |                   |
|   | SGACL Enforcem    | ent 🗌                  |                           |                     |                     |                   |
|   | Default SGT       | 2-6551                 | 9                         |                     |                     |                   |
|   |                   |                        |                           |                     |                     |                   |
|   | ່ວ Cancel         |                        |                           |                     |                     | Save 8            |

Navegue até Mobility e ativar Export Anchor.Isso instrui a WLC 9800 de que ela é a WLC âncora 9800 de qualquer WLAN que use esse Perfil de política. Quando a WLC 9800 externa envia os clientes para a WLC 9800 âncora, ela informa sobre a WLAN e o perfil de política ao qual o cliente está atribuído, para que a WLC 9800 âncora saiba qual perfil de política local usar.

**Observação**: você não deve configurar pares de mobilidade e exportar âncora ao mesmo tempo. Esse é um cenário de configuração inválido.

**Observação**: você não deve usar a configuração Export Anchor para nenhum perfil de política vinculado a um perfil de WLAN em uma controladora com pontos de acesso. Isso impede que o SSID seja transmitido, portanto, essa política deve ser usada exclusivamente para a funcionalidade Âncora.

| Add Policy Prof                                            | ile                                                                |                                           |                     |            |  |  |  |  |  |
|------------------------------------------------------------|--------------------------------------------------------------------|-------------------------------------------|---------------------|------------|--|--|--|--|--|
| General                                                    | Access Policies                                                    | QOS and AVC                               | Mobility            | Advanced   |  |  |  |  |  |
| Mobility Ancho                                             | rs                                                                 |                                           |                     |            |  |  |  |  |  |
| Export Anchor                                              |                                                                    |                                           |                     |            |  |  |  |  |  |
| Static IP Mobility                                         | DISABLED                                                           |                                           |                     |            |  |  |  |  |  |
| Adding Mobility And<br>disable and may res                 | shors will cause the enabled V<br>sult in loss of connectivity for | <i>WLANs to momentarily some clients.</i> |                     |            |  |  |  |  |  |
| Drag and Drop/dou                                          | uble click/click on the arrov                                      | v to add/remove Anchors                   |                     |            |  |  |  |  |  |
| Available (2)                                              |                                                                    | Selected (0)                              |                     |            |  |  |  |  |  |
| Anchor IP                                                  |                                                                    | Anchor IP                                 | Anchor Priority     |            |  |  |  |  |  |
| 172.16.0.5                                                 | 5 🔸                                                                |                                           |                     |            |  |  |  |  |  |
| <i>i</i> 10.88.173                                         | .49 >                                                              |                                           | Anchors not assigne | ed.        |  |  |  |  |  |
|                                                            |                                                                    |                                           |                     |            |  |  |  |  |  |
|                                                            |                                                                    |                                           |                     |            |  |  |  |  |  |
| Cancel                                                     |                                                                    |                                           |                     | 🛛 🖹 Save 8 |  |  |  |  |  |
| Na CLI:                                                    |                                                                    |                                           |                     |            |  |  |  |  |  |
|                                                            |                                                                    |                                           |                     |            |  |  |  |  |  |
| Anchor 9800 WLC                                            | Anchor 9800 WLC                                                    |                                           |                     |            |  |  |  |  |  |
| <pre># config t # wireless profile # mobility anchor</pre> | policy <anchor-policy></anchor-policy>                             |                                           |                     |            |  |  |  |  |  |

- # vlan <VLAN-id\_VLAN-name>
- # no shutdown
- # exit

### WLC 9800 estrangeira - AireOS âncora

Esta configuração descreve o cenário em que uma WLC Catalyst 9800 é usada como estrangeira com uma

WLC AireOS Unified usada como âncora.

#### Catalyst 9800 Externo - Diagrama de Rede de Âncora AireOS

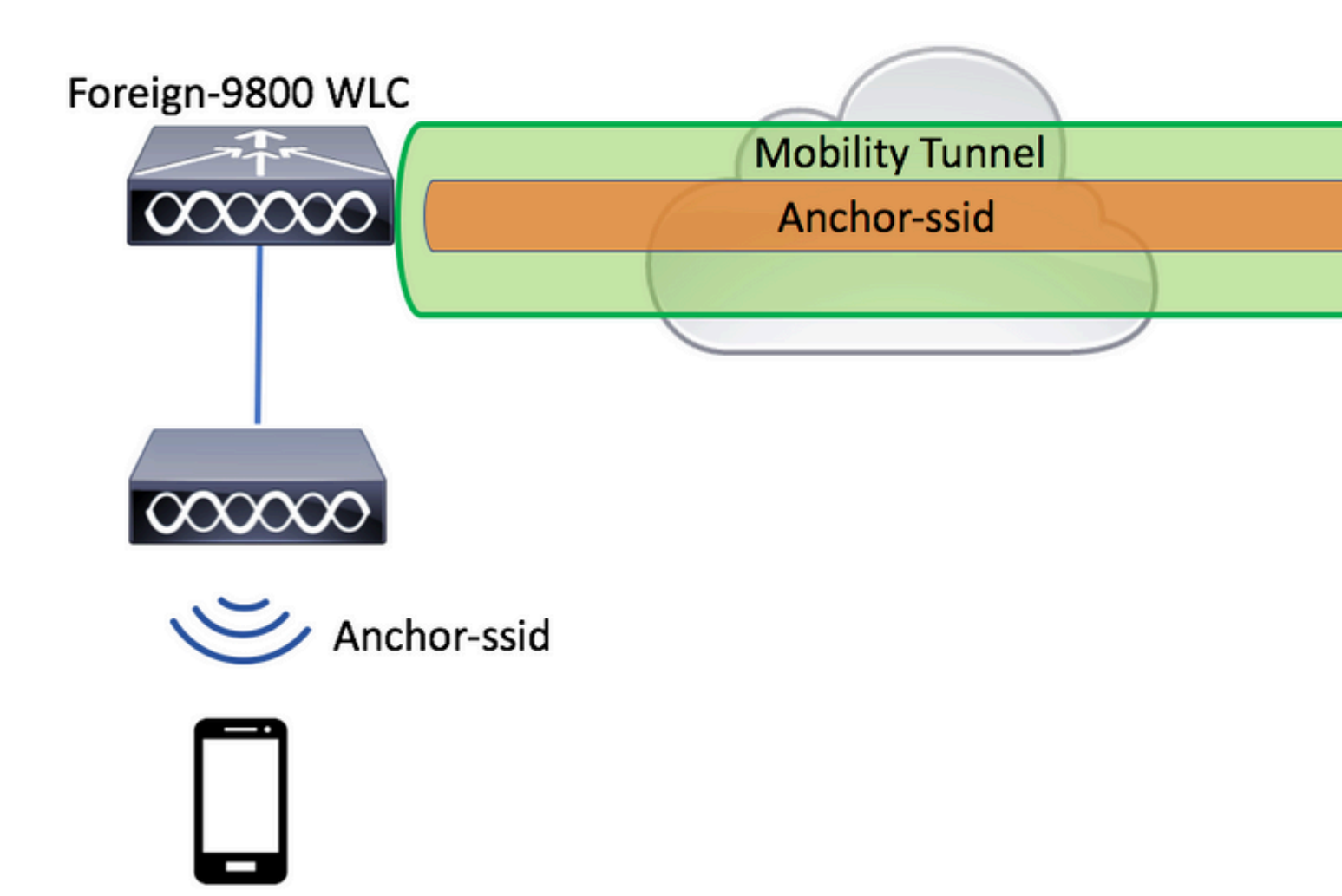

#### **Configure 9800 Foreign com âncora AireOS**

Etapa 1. Construa um túnel de mobilidade entre a WLC 9800 estrangeira e a WLC AireOS âncora.

Consulte este documento: Configurando topologias de mobilidade no Catalyst 9800

Etapa 2. Crie as WLANs desejadas em ambas as WLCs.

Métodos de segurança suportados:

• Abrir

- filtro MAC
- PSK
- Ponto1x
- Autenticação da Web Local/Externa (LWA)
- Autenticação da Web Central (CWA)

**Observação**: tanto a WLC AireOS quanto a WLC 9800 devem ter o mesmo tipo de configuração, caso contrário, a âncora não funciona.

Etapa 3. Faça login na WLC 9800 (que atua como externa) e crie o perfil de política âncora.

 $Navegue \ at\acute{e} \ {\rm Configuration} > {\rm Tags} \ \& \ {\rm Profiles} > {\rm Policy} > + \ {\rm Add}$  .

| ieneral A            | Access Policies        | QOS and AVC                  | Mobility                           | Advanced       |
|----------------------|------------------------|------------------------------|------------------------------------|----------------|
|                      | Configuring in enabled | state will result in loss of | connectivity for clients associate | ed with this p |
|                      |                        |                              | ,                                  |                |
| Name*                | anchor-                | -policy                      | WLAN Switching Poli                | су             |
| Description          | Enter D                | escription                   | Central Switching                  |                |
| Status               | ENABLED                |                              | Central Authentication             | V              |
| Passive Client       | DISA                   | BLED                         | Central DHCP                       | ×              |
| Encrypted Traffic Ar | nalytics DISA          | BLED                         | Central Association                | ×              |
| CTS Policy           |                        |                              | Flex NAT/PAT                       |                |
| Inline Tagging       |                        |                              |                                    |                |
| SGACL Enforcemen     | it 🗌                   |                              |                                    |                |
| Default SGT          | 2-6551                 | 9                            |                                    |                |
|                      |                        |                              |                                    |                |

Navegue até Mobility e escolha a âncora AireOS WLC. A WLC 9800 encaminha o tráfego do SSID associado a esse perfil de política para a âncora escolhida.

| Add Policy Profile                             | e                                                                |                                       |                 |            |
|------------------------------------------------|------------------------------------------------------------------|---------------------------------------|-----------------|------------|
| General                                        | Access Policies                                                  | QOS and AVC                           | Mobility        | Advanced   |
|                                                |                                                                  |                                       |                 |            |
| Mobility Anchors                               | 3                                                                |                                       |                 |            |
| Export Anchor                                  |                                                                  |                                       |                 |            |
| Static IP Mobility                             | DISABLED                                                         |                                       |                 |            |
| Adding Mobility Anche<br>disable and may resul | ors will cause the enabled V<br>It in loss of connectivity for . | VLANs to momentarily<br>some clients. |                 |            |
| Drag and Drop/doub                             | le click/click on the arrow                                      | v to add/remove Anchors               |                 |            |
| Available (0)                                  |                                                                  | Selected (1)                          |                 |            |
| Anchor IP                                      |                                                                  | Anchor IP                             | Anchor Priority | /          |
|                                                |                                                                  | 10.88.173.105                         | Ter             | tiary 🔻    |
| No ancho                                       | rs available                                                     |                                       |                 |            |
|                                                |                                                                  |                                       |                 |            |
|                                                |                                                                  |                                       |                 |            |
|                                                |                                                                  |                                       |                 |            |
| Cancel                                         |                                                                  |                                       |                 | 🛛 📋 Save 8 |

Etapa 4. Vincule o Policy Profile com a WLAN dentro da Policy Tag atribuída aos APs associados ao controlador externo que serve esta WLAN.

Navegue até Configuration > Tags & Profiles > Tags e criar um novo ou usar o existente.

| Edit Policy Tag   |                    |   |                 |                 |
|-------------------|--------------------|---|-----------------|-----------------|
| Name*             | PT1                |   |                 |                 |
| Description       | Enter Description  |   |                 |                 |
| + Add × Dele      | ete                |   |                 |                 |
| WLAN Profile      |                    | ~ | Policy Profile  |                 |
|                   | 10 🔻 items per pag | e |                 | No items to di  |
| Map WLAN and Poli | су                 |   |                 |                 |
| WLAN Profile*     | anchor-ssid 🔻      |   | Policy Profile* | anchor-policy 🔹 |
|                   |                    | × | ×               |                 |

Certifique-se de escolher Update & Apply to Device para aplicar as alterações à tag de política.

| Edit | Policy Tag   |                     |   |                |          |                |
|------|--------------|---------------------|---|----------------|----------|----------------|
| Na   | me*          | PT1                 |   |                |          |                |
| De   | scription    | Enter Description   |   |                |          |                |
| +    | Add X Dela   | ete                 |   |                |          |                |
|      | WLAN Profile |                     | ~ | Policy Profile |          |                |
|      | anchor-ssid  |                     |   | anchor-policy  |          |                |
| 14   | ≪ 1 ⊳ ⊳      | 10 🔻 items per page | 9 |                |          | 1 - 1 of 1 i   |
|      |              |                     |   |                |          |                |
|      |              |                     |   |                |          |                |
| _    |              |                     |   |                |          |                |
| C    | Cancel       |                     |   |                | 📑 Update | & Apply to Dev |

Etapa 5 (opcional). Atribua o site a um AP ou verifique se ele já o tem.

 $Navegue \ at \acute{e} \ \ {\rm Configuration} > {\rm Wireless} > {\rm Access} \ {\rm Points} > {\rm AP} \ {\rm name} > {\rm General}.$ 

## Edit AP

| General       | Interfaces | High Availability | Inventor             | У         | Advanced        |              |                     |  |
|---------------|------------|-------------------|----------------------|-----------|-----------------|--------------|---------------------|--|
| AP Name*      |            | karlcisn-AP-30    | Pri                  | imary S   | oftware Version | :            | 8.5.97.110          |  |
| Location*     |            | default-location  | Predownloaded Status |           |                 | N/A          |                     |  |
| Base Radio N  | MAC        | 000a.ad00.1f00    | Pr                   | edownl    | oaded Version   | I            | N/A                 |  |
| Ethernet MA   | C          | 000a.ad00.1ff0    | Ne                   | ext Retr  | y Time          | I            | N/A                 |  |
| Admin Status  | 5          | Enabled 🔻         | Boot Version         |           |                 | 8.5.97.110   |                     |  |
| AP Mode       |            | Local             | 10                   | S Versi   | on              |              |                     |  |
| Operation St  | atus       | Registered        | Mi                   | ni IOS \  | /ersion         |              | 0.51.0.3            |  |
| Fabric Status | 3          | Disabled          | IP                   | Config    | 3               |              |                     |  |
| Tags          |            |                   | CA                   | APWAP     | Preferred Mode  | Not Co       | onfigured           |  |
| Policy        |            | PT1               | St                   | atic IPv  | 4 Address       | 11.11.       | .0.39               |  |
| Policy        |            |                   | St                   | atic IP ( | IPv4/IPv6)      | $\checkmark$ |                     |  |
| Site          |            | <b>ST1</b>        | St                   | atic IP ( | IPv4/IPv6)      | 11.11.       | 0.39                |  |
| RF            |            | RT1 T             | Ne                   | etmask    |                 | 255.25       | 55.0.0              |  |
|               |            |                   | Ga                   | ateway    | (IPv4/IPv6)     | 11.11.       | 0.1                 |  |
|               |            |                   | DN<br>(IP            | NS IP A   | ddress          | 0.0.0.0      | )                   |  |
|               |            |                   | Do                   | omain N   | lame            | Cisco        |                     |  |
|               |            |                   | Ti                   | me Sta    | itistics        |              |                     |  |
|               |            |                   | U¢                   | o Time    |                 |              | 3 days (<br>mins 26 |  |
| Cancel        |            |                   |                      |           |                 |              | 🗄 Update 8          |  |

**Observação**: lembre-se de que, se você realizar uma alteração na tag AP depois de escolher Update & Apply to Device, o AP reinicia seu CAPWAP de túnel, de modo que ele perde a associação com a WLC 9800 e, em seguida, a recupera.

Na CLI:

```
# config t
# wireless profile policy anchor-policy
# mobility anchor 10.88.173.105 priority 3
# no shutdown
# exit
# wireless tag policy PT1
# wlan anchor-ssid policy anchor-policy
# exit
# ap aaaa.bbbb.dddd
# site-tag PT1
# exit
```

Etapa 6. Configure o AireOS WLC como a âncora.

Inicie sessão no AireOS e navegue até WLANs > WLANs. Escolha a seta à direita da linha WLAN para navegar até o menu suspenso e escolha Mobility Anchors.

| ،، ،،، ،،<br>cısco | MONITOR       | <u>W</u> LANs <u>C</u> | ONTROLLER                               | WIRELESS          | SECURITY    | MANAGEMENT  | C <u>O</u> MMANDS | HELP     | FEEDB     |
|--------------------|---------------|------------------------|-----------------------------------------|-------------------|-------------|-------------|-------------------|----------|-----------|
| WLANs              | WLANs         |                        |                                         |                   |             |             |                   |          |           |
| WLANS<br>WLANS     | Current Filte | ar: None               | [Chi                                    | ange Filter) (Cle | ear Filter] |             |                   |          | Create Ne |
| Advanced           |               | Tune                   | Drofile Na                              |                   | 14          | AN SETD     |                   | Admin    | Status (  |
|                    |               | WIAN                   | for the Mar                             | ne                |             | LAN 3310    |                   | Enabled  | status a  |
|                    |               | Remote I Al            | (************************************** |                   |             | -           |                   | Enabled  |           |
|                    |               | WI AN                  |                                         |                   |             |             |                   | Enabled  |           |
|                    |               | Pemote I Al            |                                         |                   |             | -           |                   | Disabler | 4         |
|                    |               | WI AN                  | anchor-ceid                             |                   |             |             |                   | Disabler |           |
|                    | 0 2           | WEAR                   | ancior-ssia                             |                   | G           | icitor-salu |                   | Disabled | · .       |
|                    |               |                        |                                         |                   |             |             |                   |          |           |
|                    |               |                        |                                         |                   |             |             |                   |          |           |
|                    |               |                        |                                         |                   |             |             |                   |          |           |
|                    |               |                        |                                         |                   |             |             |                   |          |           |

Defina-o como a âncora local.

| and the second second second second second second second second second second second second second second second |                                                 | WIRELESS                                                          | SECURITY                                                                         | M <u>A</u> N/                                                                      |
|----------------------------------------------------------------------------------------------------|-------------------------------------------------|-------------------------------------------------------------------|----------------------------------------------------------------------------------|------------------------------------------------------------------------------------|
| nchors                                                                                                    |                                                 |                                                                   |                                                                                  |                                                                                    |
| anc                                                                                                    | hor-ssid                                        |                                                                   |                                                                                  |                                                                                    |
| ddress (A                                                                                                    | Anchor)                                         |                                                                   |                                                                                  |                                                                                    |
| chor Crea                                                                                                    | ate                                             |                                                                   |                                                                                  | -                                                                                  |
| Address                                                                                                    | (Anchor)                                        | local                                                             | \$                                                                               |                                                                                    |
|                                                                                                    |                                                 | 3 🕏                                                               |                                                                                  |                                                                                    |
| ;                                                                                                    |                                                 |                                                                   |                                                                                  |                                                                                    |
|                                                                                                    | anc<br>anc<br>ddress (A<br>chor Crea<br>Address | anchor-ssid<br>ddress (Anchor)<br>chor Create<br>Address (Anchor) | anchor-ssid<br>ddress (Anchor)<br>ichor Create<br>Address (Anchor) local<br>3 \$ | anchor-ssid<br>ddress (Anchor)<br>ichor Create<br>Address (Anchor) local \$<br>3\$ |

Na CLI:

```
> config wlan disable <wlan-id>
> config wlan mobility anchor add <wlan-id> <AireOS-WLC's-mgmt-interface>
> config wlan enable <wlan-id>
```

### Foreign AireOS - WLC Anchor 9800

AireOS Foreign com diagrama de rede de âncora 9800

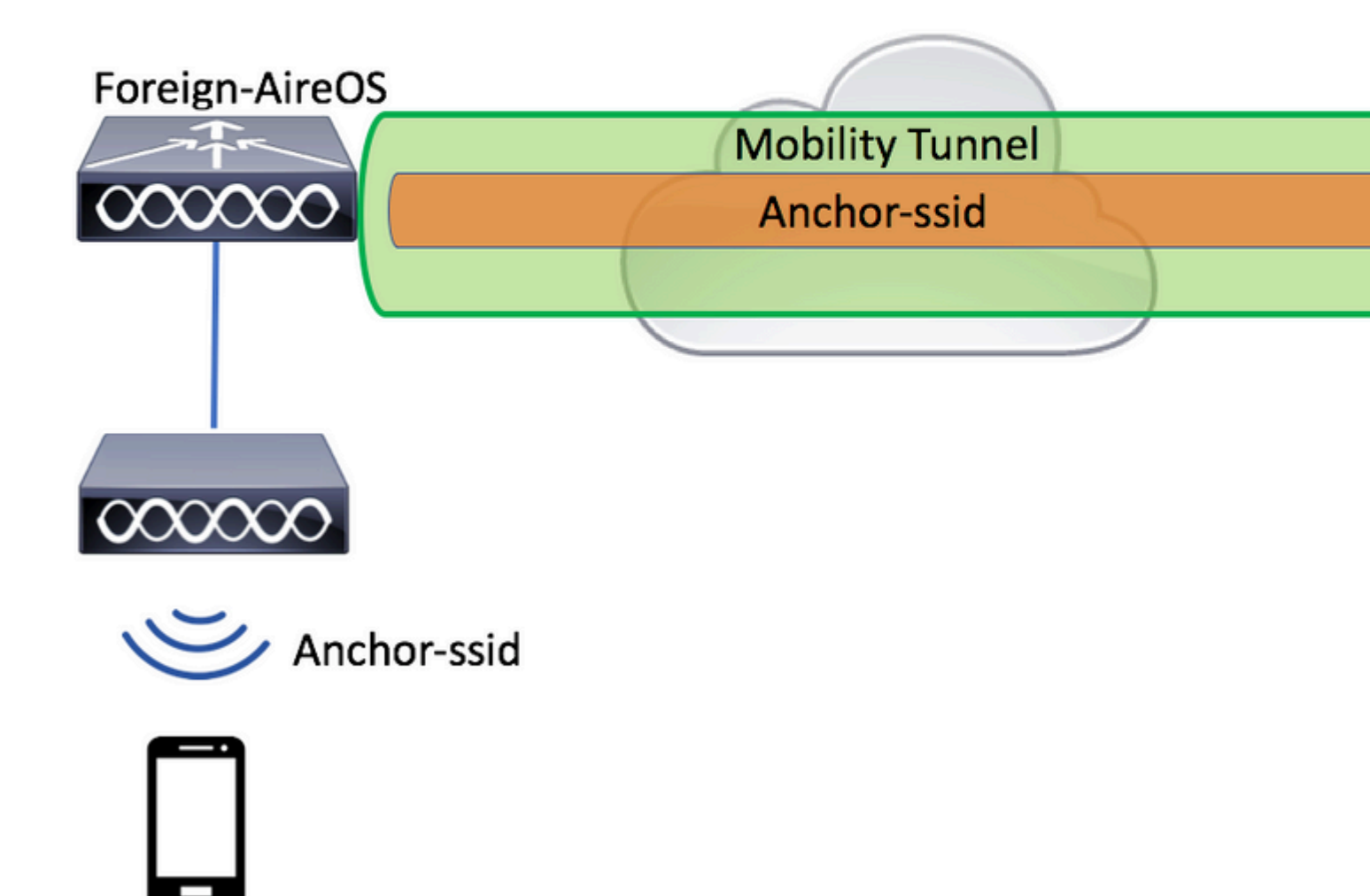

#### Configure um 9800 Foreign com uma âncora AireOS

Etapa 1. Construa um túnel de mobilidade entre a WLC 9800 estrangeira e a WLC AireOS âncora.

Você pode consultar este documento: Configurando topologias de mobilidade no Catalyst 9800

Etapa 2. Crie o SSID desejado em ambas as WLCs.

Métodos de segurança suportados:

- Abrir
- filtro MAC
- PSK
- Ponto1x
- Autenticação da Web Local/Externa (LWA)

• Autenticação da Web Central (CWA)

**Observação**: tanto a WLC AireOS quanto a WLC 9800 devem ter o mesmo tipo de configuração, caso contrário, a âncora não funciona.

Etapa 3. Faça login na WLC 9800 (que atua como uma âncora) e crie o perfil de política de âncora.

Navegue até Configuration > Tags & Profiles > Policy > + AddCertifique-se de que o nome do Perfil de política no 9800 seja exatamente o mesmo nome do Nome do perfil no AireOS WLC, caso contrário, ele não funcionará.

| General             | Access Policies          | QOS and AVC                       | Mobility A                        | Advanced     |
|---------------------|--------------------------|-----------------------------------|-----------------------------------|--------------|
|                     | A Configuring in enabled | I state will result in loss of co | onnectivity for clients associate | ed with this |
| Name*               | anchor                   | -ssid                             | WLAN Switching Poli               | су           |
| Description         | Enter D                  | escription                        | Central Switching                 | 8            |
| Status              | ENABLED                  |                                   | Central Authentication            | 8            |
| Passive Client      |                          | BLED                              | Central DHCP                      | 8            |
| Encrypted Traffic A | Analytics                | BLED                              | Central Association               | 8            |
| CTS Policy          |                          |                                   | Flex NAT/PAT                      | [            |
| Inline Tagging      |                          |                                   |                                   |              |
| SGACL Enforceme     | ent 🗌                    |                                   |                                   |              |
| Default SGT         | 2-6551                   | 9                                 |                                   |              |

Navegue até Mobility e ativar Export Anchor.Isso instrui a WLC 9800 de que ela é a WLC âncora 9800 de qualquer WLAN que use esse Perfil de política. Quando a WLC AireOS externa envia os clientes para a WLC âncora 9800, ela informa sobre o nome da WLAN ao qual o cliente está atribuído, para que a WLC âncora 9800 saiba qual configuração de WLAN local usar e também usa esse nome para saber qual Perfil de política local usar.

| Add Policy Profile                               |                                                            |                                   |         |                   |          |
|--------------------------------------------------|------------------------------------------------------------|-----------------------------------|---------|-------------------|----------|
| General                                          | Access Policies                                            | QOS and A                         | AVC     | Mobility          | Advanced |
| Mobility Anchors                                 |                                                            |                                   |         |                   |          |
| Export Anchor                                    |                                                            |                                   |         |                   |          |
| Static IP Mobility                               | DISABLED                                                   |                                   |         |                   |          |
| Adding Mobility Anchol<br>disable and may result | rs will cause the enabled V<br>in loss of connectivity for | VLANs to momenta<br>some clients. | rily    |                   |          |
| Drag and Drop/double                             | e click/click on the arrov                                 | v to add/remove A                 | Inchors |                   |          |
| Available (2)                                    |                                                            | Selected (0)                      |         |                   |          |
| Anchor IP                                        |                                                            | Anchor IP                         |         | Anchor Priority   | 1        |
| 172.16.0.5                                       | ÷                                                          |                                   |         |                   |          |
| 10.88.173.49                                     | € ∽                                                        |                                   |         | Anchors not assig | ned      |
|                                                  |                                                            |                                   |         |                   |          |
|                                                  |                                                            |                                   |         |                   |          |
| Cancel                                           |                                                            |                                   |         |                   | 📄 Save 8 |

Observação: use este perfil de política exclusivamente para receber tráfego de controladores externos.

Na CLI:

Anchor 9800 WLC
# config t
# wireless profile policy <anchor-policy>
# mobility anchor
# vlan <VLAN-id\_VLAN-name>
# no shutdown
# exit

Etapa 4. Configure o AireOS WLC como externo.

| uluili.<br>cisco |               | WLANs CC   | ONTROLLER     | WIRELESS          | SECURITY   | MANAGEMENT                            | COMMANDS | HELP    | FEEDB     |
|------------------|---------------|------------|---------------|-------------------|------------|---------------------------------------|----------|---------|-----------|
| WLANs            | WLANs         |            |               |                   |            |                                       |          |         |           |
| WLANS<br>WLANS   | Current Filte | r: None    | [Cha          | ange Filter) (Cle | ar Filter) |                                       |          |         | Create Ne |
| Advanced         | WLAN ID       | Туре       | Profile Nar   | ne                | w          | LAN SSID                              |          | Admin   | Status S  |
|                  |               | WLAN       | £             |                   | 9          | · · · · · · · · · · · · · · · · · · · |          | Enabled | I [       |
|                  | 2             | Remote LAN | ( Species 20) |                   |            | -                                     |          | Enabled | i •       |
|                  | <u>3</u>      | WLAN       | ·             |                   | 15         |                                       | 7        | Enabled | 1         |
|                  | <b>4</b>      | Remote LAN | 1 202000      |                   |            | -                                     |          | Disable | d         |
|                  | <u>5</u>      | WLAN       | anchor-ssid   |                   | a          | nchor-ssid                            |          | Disable | d [       |
|                  |               |            |               |                   |            |                                       |          |         |           |

Defina a WLC 9800 como uma âncora para este SSID.

| MONITOR               | <u>W</u> LANs          |           | WIRELESS | SECURITY | M <u>A</u> NAGEM |  |  |  |  |
|-----------------------|------------------------|-----------|----------|----------|------------------|--|--|--|--|
| Mobility /            | Anchors                |           |          |          |                  |  |  |  |  |
| WLAN SSI              | D and                  | chor-ssid |          |          |                  |  |  |  |  |
| Switch IP             | Address (/             | Anchor)   |          |          |                  |  |  |  |  |
| Mobility A            | Mobility Anchor Create |           |          |          |                  |  |  |  |  |
| Switch IP             | Address                | (Anchor)  | 10.88.17 | 73.105 🗘 |                  |  |  |  |  |
| Priority <sup>1</sup> |                        |           | 3 \$     |          |                  |  |  |  |  |
| Foot Note             | s                      |           |          |          |                  |  |  |  |  |

1. Priority number, 1=Highest priority and 3=Lowest priority(default).

Na CLI:

```
> config wlan disable <wlan-id>
> config wlan mobility anchor add <wlan-id> <9800 WLC's-mgmt-interface>
> config wlan enable <wlan-id>
```

## Verificação

Você pode usar esses comandos para verificar a configuração e o estado dos clientes sem fio com o uso de um SSID estrangeiro/âncora.

#### Verifique na WLC 9800

```
# show run wlan
# show wlan summary
# show wireless client summary
# show wireless mobility summary
# show ap tag summary
# show ap <ap-name> tag detail
# show wlan { summary | id | name | all }
# show wireless tag policy detailed <policy-tag-name>
# show wireless profile policy detailed <policy-profile-name>
```

#### Verificar no AireOS WLC

```
> show client summary
> show client detail <client-mac-addr>
> show wlan summary
> show wlan <wlan-id>
```

### Troubleshoot

O WLC 9800 fornece recursos de rastreamento sempre conectados. Isso garante que todos os erros, avisos e mensagens de nível de aviso relacionados à conectividade do cliente sejam registrados constantemente e que você possa exibir eventos de uma condição de incidente ou falha após sua ocorrência.

**Observação**: Dependendo do volume de logs gerados, você pode voltar de algumas horas a vários dias.

Para visualizar os rastreamentos que a WLC 9800 coletou por padrão, você pode se conectar via SSH/Telnet à WLC 9800 e consultar essas etapas. (Certifique-se de registrar a sessão em um arquivo de texto)

Etapa 1. Verifique a hora atual do controlador para que você possa controlar os registros no tempo de volta para quando o problema ocorreu.

# show clock

Etapa 2. Colete syslogs do buffer do controlador ou do syslog externo conforme a configuração do sistema. Isso fornece uma visão rápida da integridade do sistema e dos erros, se houver.

# show logging

Etapa 3. Colete os rastreamentos de nível de aviso sempre ativo para o endereço MAC ou IP específico. O peer de mobilidade remota pode filtrar isso, se você suspeitar de um problema no túnel de mobilidade, ou pelo endereço mac do cliente sem fio.

# show logging profile wireless filter { mac | ip } { <aaaa.bbbb.cccc> | <a.b.c.d> } to-file always-on-

Etapa 4. Você pode exibir o conteúdo da sessão ou copiar o arquivo para um servidor TFTP externo.

# more bootflash:always-on-<FILENAME.txt>
or
# copy bootflash:always-on-<FILENAME.txt> tftp://a.b.c.d/path/always-on-<FILENAME.txt>

#### Depuração condicional e rastreamento radioativo

Se os rastreamentos sempre ativos não fornecerem informações suficientes para determinar o disparador do problema sob investigação, você poderá habilitar a depuração condicional e capturar rastreamentos de Radio Ative (RA), que fornecem rastreamentos em nível de depuração para todos os processos que interagem com a condição especificada (endereço MAC do cliente, neste caso). Para habilitar a depuração condicional, consulte estas etapas.

Etapa 5. Verifique se não há condições de depuração habilitadas.

Etapa 6. Ative a condição de depuração para o endereço MAC do cliente sem fio que você deseja monitorar.

Estes comandos começam a monitorar o endereço MAC fornecido por 30 minutos (1.800 segundos). Como alternativa, você pode aumentar esse tempo para até 2.085.978.494 segundos.

# debug wireless mac <aaaa.bbbb.cccc> {monitor-time <seconds>}

**Observação**: para monitorar mais de um cliente de cada vez, execute o comando debug wireless mac<aaaa.bbbb.cccc> por endereço MAC.

**Observação**: você não vê a saída da atividade do cliente na sessão do terminal, pois tudo é armazenado em buffer internamente para ser visualizado posteriormente.

Passo 7. Reproduza o problema ou comportamento que você deseja monitorar.

Etapa 8. Interrompa as depurações se o problema for reproduzido antes que o tempo de monitoramento padrão ou configurado acabe.

# no debug wireless mac <aaaa.bbbb.cccc>

Quando o tempo do monitor tiver decorrido ou a depuração sem fio tiver sido interrompida, a WLC 9800 gerará um arquivo local com o nome: ra\_trace\_MAC\_aaaabbbbcccc\_HHMMSS.XXX\_timezone\_DayWeek\_Month\_Day\_year.log

Etapa 9. Colete o arquivo da atividade do endereço MAC. Você pode copiar o rastreamento do RA .log a um servidor externo ou exibir a saída diretamente na tela.

Verifique o nome do arquivo de rastreamentos de RA:

```
# dir bootflash: | inc ra_trace
```

Copie o arquivo para um servidor externo:

Mostre o conteúdo:

# more bootflash:ra\_trace\_MAC\_aaaabbbbcccc\_HHMMSS.XXX\_timezone\_DayWeek\_Month\_Day\_year.log

Etapa 10. Se a causa raiz ainda não for óbvia, colete os logs internos, que são uma visualização mais detalhada dos logs de depuração. Não é necessário depurar o cliente novamente, pois os logs já foram gravados na memória do controlador e você só precisa preencher uma exibição mais detalhada deles.

# show logging profile wireless internal filter { mac | ip } { <aaaa.bbbb.cccc> | <a.b.c.d> } to-file rate

**Observação**: a saída desse comando retorna rastros para todos os níveis de registro de todos os processos e é bastante volumosa. Envolva o Cisco TAC para ajudar a analisar esses rastreamentos.

Você pode copiar o ra-internal-FILENAME.txt a um servidor externo ou exibir a saída diretamente na tela.

Copie o arquivo para um servidor externo:

# copy bootflash:ra-internal-<FILENAME>.txt tftp://a.b.c.d/ra-internal-<FILENAME>.txt

Mostre o conteúdo:

# more bootflash:ra-internal-<FILENAME>.txt

Etapa 11. Remova as condições de depuração.

# clear platform condition all

Observação: certifique-se de sempre remover as condições de depuração após uma sessão de

### Verificar o AireOS WLC

Você pode executar este comando para monitorar a atividade de um cliente sem fio em uma WLC AireOS.

> debug client <client-mac-add>

#### Sobre esta tradução

A Cisco traduziu este documento com a ajuda de tecnologias de tradução automática e humana para oferecer conteúdo de suporte aos seus usuários no seu próprio idioma, independentemente da localização.

Observe que mesmo a melhor tradução automática não será tão precisa quanto as realizadas por um tradutor profissional.

A Cisco Systems, Inc. não se responsabiliza pela precisão destas traduções e recomenda que o documento original em inglês (link fornecido) seja sempre consultado.